# **RS** Automation, Inc.

# N7/NX(70/700/750/CCU) Series

# **Computer Link Driver**

지원 버전 TOP Design Studio V1.0 이상

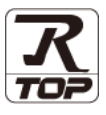

### **CONTENTS**

3. TOP 통신 설정

Touch Operation Panel을 사용해주시는 고객님께 감사 드립니다.

- 1. 시스템 구성
   2 페이지
  - 연결 가능한 기기 및 네트워크 구성에 대해 설명합니다.
- 2. 외부 장치 선택 TOP의 기종과 외부 장치를 선택합니다.
- 4 페이지

3 페이지

TOP 통신 설정 방법에 대해서 설명합니다.

4. 외부 장치 설정 <u>9 페이지</u>

외부 장치의 통신 설정 방법에 대해서 설명합니다.

- 5. 케이블 표
   12 페이지

   연결에 필요한 케이블 사양에 대해 설명합니다.
- 6. 지원 어드레스 <u>14 페이지</u>

본 절을 참고하여 외부 장치와 통신 가능한 데이터 주소를 확인하십시오.

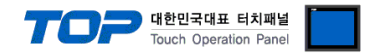

# 1. 시스템 구성

TOP와 "RS Automation, Inc. – N7/NX(70/700/750/CCU) Series Computer Link"의 시스템 구성은 아래와 같습니다.

| 시리즈   | СРИ                                                                                                    | Link I/F                 | 통신 방식   | 시스템 설정       | 케이블             |
|-------|----------------------------------------------------------------------------------------------------|--------------------------|---------|--------------|-----------------|
| N7    | N7–C10RS(CPL02123)<br>N7–C14RS(CPL02223)<br>N7–C16T(CPL02343)<br>N7–C32T(CPL02543)<br>N7–C16CT(CPL02343C)<br>N7–C32CT(CPL02543C) | CPL7462                  | RS-232C |              |                 |
| N70   | CPL9210A<br>CPL9211A                                                                                                    | CPL9462                  | RS-232C |              |                 |
| N700  | N700(CPL7210A)<br>N700(CPL7211A)                                                                                                 | CPL7462                  | RS-232C |              |                 |
|       | N700α(CPL6210A)                                                                                                    | CPU Direct               | RS-232C |              |                 |
|       | N700α(CPL6210B)                                                                                                    | CPL7462                  | RS-232C | 3. TOP 통신 설정 | ~ 개이브 ㅠ         |
|       |                                                                                                    | CPU Direct               | RS-232C | 4. 외부 장치 설정  | <u>5. 게이글 표</u> |
|       | N700H(CPL6215A)                                                                                                    | CPL7462                  | RS-232C |              |                 |
| N7000 | CDI 4240                                                                                                    | CPU Direct               | RS-232C |              |                 |
|       | CPL4210                                                                                                    | CPL5462                  | RS-232C |              |                 |
| NX70  | NX70-CPU70<br>NX70-CPU750                                                                                                    | NX70-CCU                 | RS-232C |              |                 |
| NX700 | NX-CPU700                                                                                                    | NX-CCU                   | RS-232C |              |                 |
|       | NX-CPU750A<br>NX-CPU750B                                                                                                    | CPU Direct<br>(COM Port) | RS-232C |              |                 |
|       | NX-CPU750C<br>NX-CPU750D                                                                                                    | NX-CCU                   | RS-232C |              |                 |

#### •1:1 연결

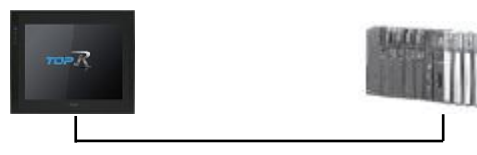

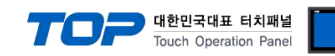

# 2. 외부 장치 선택

■ TOP 모델 및 포트 선택 후 외부 장치를 선택합니다.

| 디바이스 선택                                                                                                    |                                                                                                    |                                                                                                  |                                                                                              |             |          |              |
|----------------------------------------------------------------------------------------------------|----------------------------------------------------------------------------------------------------|--------------------------------------------------------------------------------------------------|----------------------------------------------------------------------------------------------|-------------|----------|--------------|
| PLC 선택 [CC                                                                                                    | DM1]                                                                                                    |                                                                                                  |                                                                                              |             |          |              |
| 필터: [전체]                                                                                                    |                                                                                                    |                                                                                                  | $\sim$                                                                                       |             | 검색 :     |              |
| 1- 3                                                                                                    |                                                                                                    |                                                                                                  |                                                                                              |             | <u>۹</u> | 멸명 ()제조사     |
| 제조사                                                                                                    |                                                                                                    | 모델명                                                                                              |                                                                                              |             |          |              |
| MITSUBISHI Electric Cor                                                                                                    | poration '                                                                                                    | ) 🌮                                                                                              | NX Series                                                                                    | ;           |          |              |
| OMRON Industrial Autor                                                                                                    | nation                                                                                                    |                                                                                                  | NX Plus S                                                                                    | eries       |          |              |
| LS Industrial Systems                                                                                                    |                                                                                                    | 8                                                                                                | X8 Series                                                                                    |             |          |              |
| MODBUS Organization                                                                                                    |                                                                                                    | 8                                                                                                | SPC Serie                                                                                    | 5           |          |              |
| SIEMENS AG.                                                                                                    |                                                                                                    | 8                                                                                                | Modbus N                                                                                     | 1odicon F50 |          |              |
| Rockwell Automation                                                                                                    |                                                                                                    |                                                                                                  |                                                                                              |             |          |              |
| GE Fanuc Automation                                                                                                    |                                                                                                    |                                                                                                  |                                                                                              |             |          |              |
| PANASONIC Electric Wo                                                                                                    | rks                                                                                                    |                                                                                                  |                                                                                              |             |          |              |
| YASKAWA Electric Corpo                                                                                                    | oration                                                                                                    |                                                                                                  |                                                                                              |             |          |              |
| YOKOGAWA Electric Cor                                                                                                    | poration                                                                                                    |                                                                                                  |                                                                                              |             |          |              |
| Schneider Electric Indus                                                                                                    | tries                                                                                                    |                                                                                                  |                                                                                              |             |          |              |
| KDT Systems                                                                                                    |                                                                                                    |                                                                                                  |                                                                                              |             |          |              |
| RS Automation                                                                                                    |                                                                                                    |                                                                                                  |                                                                                              |             |          |              |
| HITACHI IES                                                                                                    |                                                                                                    | ·                                                                                                |                                                                                              |             |          |              |
|                                                                                                    |                                                                                                    |                                                                                                  |                                                                                              | 🔶 뒤로        | 🔷 다음     | × 취소         |
| 1바이스 서태                                                                                                    |                                                                                                    |                                                                                                  |                                                                                              |             |          |              |
| 100 Million 100 Million                                                                                                    |                                                                                                    |                                                                                                  |                                                                                              |             |          |              |
| ····이프 연객<br>DIC 성정[NY Series                                                                                                    | - 1                                                                                                    |                                                                                                  |                                                                                              |             |          | I            |
| 하이의 전국<br>PLC 설정[ NX Series<br>별칭 :                                                                                                    | <b>9</b> ]                                                                                                    |                                                                                                  |                                                                                              |             |          | <b>.</b>     |
| <u>- 비 이 — ' 근 곡</u><br>PLC 설정[ NX Series<br>별칭 :<br>인터페이스 :                                                                                                    | PLC1<br>Computer Lin                                                                                                    | k                                                                                                | ~                                                                                            |             |          | I            |
| 가가 안 -                                                                                                    | PLC1<br>Computer Lin<br>SECTOCOL                                                                                                | k                                                                                                | ~                                                                                            |             |          | 통신 매뉴얼       |
| ㅋㅋ 아프                                                                                                    | PLC1<br>Computer Lin<br>SECTOCOL<br>First HL HL                                                                                 | k                                                                                                | ✓                                                                                            |             |          | 통신 매뉴얼       |
| 지 기시 - 년 국<br>PLC 설정[NX Series<br>별칭:<br>인터페이스;<br>프로토콜;<br>문자열 저장 모드 ;<br>- 이중화 사용                                                                                             | PLC1     Computer Lin     SECTOCOL     First HL HL                                                                              | k                                                                                                | ✓                                                                                            |             |          | 통신 매뉴얼       |
| 지 기 기 는 근 국 PLC 설정[NX Series 별장 :<br>인터페이스 :<br>프로토콜 :<br>문자별 저장 모드 :<br>이중화 사용<br>비전 조건 :<br>비전 조건 :<br>비전 조건 :                                                                | PLC1 Computer Lin SECTOCOL First HL HL ND EF200-9                                                                               | k                                                                                                | ✓                                                                                            |             |          | 통신 매뉴얼       |
| 지지 이는 전국 PLC 설정[NX Series 별정 :<br>인터페이스,<br>프로토콜,<br>문자열 저장 모드 :<br>이 영찰 사용<br>연산 조건 : 에<br>변경 조건 :                                                                             | s]<br>PLC1<br>Computer Lin<br>SECTOCOL<br>First HL HL<br>타임아웃<br>조건                                                             | k<br>5                                                                                           | v<br>v<br>₫ĝ<br>(초)                                                                          |             |          | 통신 매뉴얼<br>편집 |
| 지 기 시 근 전<br>PLC 설정[NX Series<br>별정 :<br>인터페이스 :<br>프로토콜,<br>문자열 저장 모드 :<br>이중화 사용<br>인산 조건 :  ▲<br>변경 조건 :<br>■                                                                | FIC1<br>Computer Lin<br>SECTOCOL<br>First HL HL<br>타임아웃<br>조건                                                                   | k                                                                                                | <ul> <li>✓</li> <li>ゼ경</li> <li>(左)</li> </ul>                                               |             |          | 통신 매뉴얼<br>편집 |
| PLC 설정[NX Series<br>별정,<br>인터페이스;<br>프로토콜,<br>문자열 처장 모드;<br>이중화 사용<br>인산 조건; A<br>변경 조건;<br>Primary Option<br>Timeout                                                           | PLC1<br>Computer Lin<br>SECTOCOL<br>First HL HL<br>타임아웃<br>조건                                                                   | k<br>5                                                                                           | <ul> <li>&gt;</li> <li>2</li> <li>2</li> <li>2</li> <li>3</li> <li>3</li> <li>(本)</li> </ul> |             |          | 통신 매뉴열<br>편집 |
| 지 기가 -                                                                                                    | s]<br>PLC1<br>Computer Lin<br>SECTOCOL<br>First HL HL<br>타입아웃<br>조건<br>300 ♥<br>0 ▲                                             | k<br>5<br>msec                                                                                   | マ<br>ゼ<br>ぞ<br>(杰)                                                                           |             |          | 통신 매뉴얼<br>평집 |
| PLC 설정[NX Series<br>별정 :<br>인터페이스 :<br>프로토콜 :<br>문자열 저장 모드 :<br>이중화 사용<br>연산 조건 : A<br>변경 조건 :<br>Primary Option<br>Timeout<br>Send Wait<br>Retry                               | 9]<br>PLC1<br>Computer Lin<br>SECTOCOL<br>First HL HL<br>타입아웃<br>초건<br>300 章<br>5 ■                                             | k<br>5<br>1<br>1<br>1<br>1<br>1<br>1<br>1<br>1<br>1<br>1<br>1<br>1<br>1<br>1<br>1<br>1<br>1<br>1 | ×<br>×<br>≇37                                                                                |             |          | 통신 매뉴열<br>편집 |
| PLC 설정[NX Series<br>별정 :<br>인터페이스 :<br>프로토콜 :<br>문자열 저장 모드 :<br>이중화 사용<br>연산 조건 : 에<br>변경 조건 :<br>Primary Option<br>Timeout<br>Send Wait<br>Retry<br>Station No.                | 3]<br>PLC1<br>Computer Lin<br>SECTOCOL<br>First HL HL<br>타입아웃<br>조건<br>300 章<br>5 章<br>1 표 표                                    | k<br>5<br>m msec<br>m msec                                                                       | →<br>世<br>경<br>(本)                                                                           |             |          | 통산 매뉴열<br>편집 |
| PLC 설정[NX Series<br>별정:<br>인터페이스,<br>프로토콜,<br>문자열 저장 모드 :<br>이중화 사용<br>연산 조건 : A<br>변경 조건 :<br>Primary Option<br>Timeout<br>Send Wait<br>Retry<br>Station No.<br>Command Header | s]<br>PLC1<br>Computer Lin<br>SECTOCOL<br>First HL HL<br>타임아웃<br>조건<br>300 章<br>5 章<br>1 章<br>84                                | k<br>5<br>] msec<br>]<br>]                                                                       | <ul> <li>✓</li> <li>✓</li> <li>Ž</li> <li>(本)</li> </ul>                                     |             |          | 통신 매뉴일<br>편집 |
| PLC 설정[NX Series<br>별정<br>인터페이스:<br>프로토콜,<br>문자열 저장 모드:<br>이중화 사용<br>연산 조건: A<br>변경 조건:<br>Primary Option<br>Timeout<br>Send Wait<br>Retry<br>Station No.<br>Command Header     | PLC1       Computer Lin       SECTOCOL       First HL HL       ND       타임아웃       조건       300       5       5       1       % | k<br>5<br>1<br>1<br>1<br>1<br>1<br>1<br>1<br>1<br>1<br>1<br>1<br>1<br>1                          | <ul> <li>✓</li> <li>✓</li> <li>ゼ</li> <li>(本)</li> </ul>                                     |             |          | 통신 매뉴열<br>편집 |
| PLC 설정[NX Series<br>별정<br>인터페이스:<br>프로토콜<br>문자웹 저장모드:<br>이중확 사용<br>연산 조건: A<br>변경 조건:<br>Primary Option<br>Timeout<br>Send Wait<br>Retry<br>Station No.<br>Command Header       | s]<br>PLC1<br>Computer Lin<br>SECTOCOL<br>First HL HL<br>타암아옷<br>조건<br>300 章<br>5 章<br>1 章<br>% ~ ~                             | k<br>5<br>1) msec<br>1) msec<br>1)                                                               | <ul> <li>✓</li> <li>✓</li> <li>Ž</li> <li>(本)</li> </ul>                                     |             |          | 통신 매뉴열<br>편집 |
| PLC 설정[NX Series<br>별정:<br>인터페이스:<br>프로토콜<br>문자열 저장 모드 :<br>이중화 사용<br>연산 조건 : A<br>변경 조건 :<br>Primary Option<br>Timeout<br>Send Wait<br>Retry<br>Station No.<br>Command Header  | 3]<br>PLC1<br>Computer Lin<br>SECTOCOL<br>First HL HL<br>타일아웃<br>조건<br>300 章<br>5 章<br>1 章<br>% ~ ~                             | k<br>5<br>1) msec<br>1) msec<br>1)                                                               | <ul> <li>✓</li> <li>✓</li> <li>✓</li> <li>✓</li> <li>(本)</li> </ul>                          |             |          | 통신 매뉴열       |
| PLC 설정[NX Series<br>별정:<br>인터페이스,<br>프로토콜<br>문자열 저장 모든 :<br>이중화 사용<br>연산 조건 : A<br>변경 조건 :<br>Primary Option<br>Timeout<br>Send Wait<br>Retry<br>Station No.<br>Command Header  | s]<br>PLC1<br>Computer Lin<br>SECTOCOL<br>First HL HL<br>타입아웃<br>조건<br>300 章<br>5 章<br>1 章<br>% ~                               | k<br>5<br>1) msec<br>1) msec<br>1)                                                               | ● (本)                                                                                        |             |          | 통산 매뉴열       |

| 설정 사항 |     |                                                    | 내용                                  |  |  |
|-------|-----|----------------------------------------------------|-------------------------------------|--|--|
| ТОР   | 모델  | TOP 디스플레이와 프로세스를 꼭                                 | TOP 디스플레이와 프로세스를 확인하여 터치 모델을 선택합니다. |  |  |
| 외부 장치 | 제조사 | TOP와 연결할 외부 장치의 제조사를 선택합니다.                        |                                     |  |  |
|       |     | "RS Automation"를 선택 하십시                            | 오.                                  |  |  |
|       | PLC | TOP와 연결할 외부 장치를 선택                                 | TOP와 연결할 외부 장치를 선택 합니다.             |  |  |
|       |     | 모델                                                 | 모델 인터페이스 프로토콜                       |  |  |
|       |     | NX Series Computer Link SECTOCOL                   |                                     |  |  |
|       |     | 연결을 원하는 외부 장치가 시스템 구성 가능한 기종인지 1장의 시스템 구성에서 확인 하시기 |                                     |  |  |
|       |     | 바랍니다.                                              |                                     |  |  |

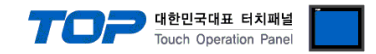

## 3. TOP 통신 설정

통신 설정은 TOP Design Studio 혹은 TOP 메인 메뉴에서 설정 가능 합니다. 통신 설정은 외부 장치와 동일하게 설정해야 합니다.

#### 3.1 TOP Design Studio 에서 통신 설정

#### (1) 통신 인터페이스 설정

■ [ 프로젝트 > 프로젝트 속성 > TOP 설정 ] → [ 프로젝트 옵션 > "HMI 설정 사용" 체크 > 편집 > 시리얼 ] - TOP 통신 인터페이스를 TOP Design Studio에서 설정합니다.

| 프로젝트 옵션                                                                                                    |                                                                                                    |                            | ×                |
|----------------------------------------------------------------------------------------------------|----------------------------------------------------------------------------------------------------|----------------------------|------------------|
| HMI 변경 💓 PLC 추가                                                                                                    | TIN PLC 변경 🔀 PLC 삭제                                                                                                  |                            |                  |
| TOP 설정<br>당당: RD 1520X 날짜 / 사                                                                                                    | 시간 동기화 화면 옵션 단위 변환                                                                                                   |                            |                  |
| ✔ ● 옵션 모듈 설정         프로젝트           ●● FieldBus (0)         ●● ● ● ● ● ● ● ● ● ● ● ● ● ● ● ● ● ● ●                                                                                        | 트 옵션 회면 전환 HMI 설정 글로벌 잠금 옵션                                                                                          | 프로젝트스타일 스플래시 PLC           | 이버퍼 동기화          |
| ····································                                                                                                    | 4II 설정 사용<br>설정 옵션                                                                                                   | 초기호                        | 편집               |
| COM1(1)     Project     COM2(0)     HNIDis     COM3(0)     Froject     COM3(0)     Froject     Ethernet (0)     Start M     Wireless (0)     Latch S     USBDevice (0)     Communications | tt Setting<br>sable=0<br>tt Name=New<br>Mode=Menu<br>Soreen No. =1<br>Use=0<br>Set=0~0<br>wurication Error Messane=0 |                            |                  |
| 제어판                                                                                                    |                                                                                                    |                            |                  |
| 🚵 시스텍 🕞 장치 🔭 서                                                                                                    |                                                                                                    |                            |                  |
|                                                                                                    |                                                                                                    | ≖ 시리얼                      | ×                |
|                                                                                                    |                                                                                                    | 시리얼 포트:                    | COM1 -           |
|                                                                                                    |                                                                                                    | 신호 레벨<br>◉ RS-232C ◯ RS-42 | 2(4) 🔿 RS-485(2) |
|                                                                                                    |                                                                                                    | 보우레이트:                     | 19200 -          |
| 이더넷 시리얼 HDMI                                                                                                    | 초기화 센서 Wi-Fi                                                                                                    | 데이터 비트:                    | 8 🗸              |
|                                                                                                    |                                                                                                    | 정지 비트:                     | 1 -              |
| 자가 진단 <u>파일</u> 핑                                                                                                    | 키페드 상단메뉴 MRAM 분석                                                                                                    | 패리티 비트:                    | 홀수 ▼             |
| 관리자                                                                                                    | 옵션                                                                                                    | 흐름 제어:                     | 꺼짐 🔹             |
| [System]                                                                                                    |                                                                                                    | 자동 검색                      | 고장 진단            |
| E                                                                                                    | HMI 설정 가져오기 확인 취소                                                                                                    |                            | 적용 취소            |

| 항 목        | ТОР     | 외부 장치   | 비고    |
|------------|---------|---------|-------|
| 신호 레벨 (포트) | RS-232C | RS-232C | 유저 설정 |
| 보우레이트      | 19200   |         | 유저 설정 |
| 데이터 비트     | 8       |         | 유저 설정 |
| 정지 비트      |         | 1       | 유저 설정 |
| 패리티 비트     | Odd     |         | 유저 설정 |

※ 위의 설정 내용은 본 사에서 권장하는 <u>예제</u>입니다.

| 항 목    | 설 명                                       |
|--------|-------------------------------------------|
| 신호 레벨  | TOP — 외부 장치 간 시리얼 통신 방식을 선택합니다.           |
| 보우레이트  | TOP — 외부 장치 간 시리얼 통신 속도를 선택합니다.           |
| 데이터 비트 | TOP — 외부 장치 간 시리얼 통신 데이터 비트를 선택합니다.       |
| 정지 비트  | TOP — 외부 장치 간 시리얼 통신 정지 비트를 선택합니다.        |
| 패리티 비트 | TOP - 외부 장치 간 시리얼 통신 패리티 비트 확인 방식을 선택합니다. |

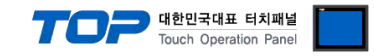

#### (2) 통신 옵션 설정

- [ 프로젝트 > 프로젝트 속성 > PLC 설정 > COM > "PLC1 : NX Series"]
  - NX Series 통신 드라이버의 옵션을 TOP Design Studio에서 설정 합니다.

| 3                                                                                                    |       |
|----------------------------------------------------------------------------------------------------|-------|
| 프로젝트 옵션                                                                                                    | ×     |
| HMI 변경 PLC 추가 111 PLC 변경 🔀 PLC 삭제                                                                                                    |       |
| Image: Signed state of the second state of the second |       |
|                                                                                                    | 700   |
|                                                                                                    | 역용 날기 |

| 항 목            | 설 정                                          | 비고                 |
|----------------|----------------------------------------------|--------------------|
| 인터페이스          | "Computer Link"를 선택합니다.                      | <u>"2. 외부 장치 선</u> |
| 프로토콜           | "SECTOCOL"를 선택합니다.                           | <u>택" 참고</u>       |
| Timeout        | TOP가 외부 장치로부터 응답을 기다리는 시간을 설정합니다.            |                    |
| Send Wait      | TOP가 외부 장치로부터 응답 수신 후 다음 명령어 요청 전송 간에 대기 시간을 |                    |
|                | 설정합니다.                                       |                    |
| Retry          | 데이터 요청 결과가 무응답/부정 응답일 때 요청 재시도 횟수를 설정합니다.    |                    |
| Station No     | 외부 장치의 국번을 입력합니다.                            |                    |
| Command Header | 프로토콜의 헤더를 설정합니다.                             | 초기값 : %            |

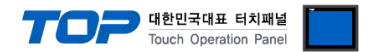

#### 3.2 TOP 에서 통신 설정

※ "3.1 TOP Design Studio 에서 통신 설정" 항목의 "HMI 설정 사용"을 체크 하지 않은 경우의 설정 방법입니다.

■ TOP 화면 상단을 터치하여 아래로 드래그 합니다. 팝업 창의 "EXIT"를 터치하여 메인 화면으로 이동합니다.

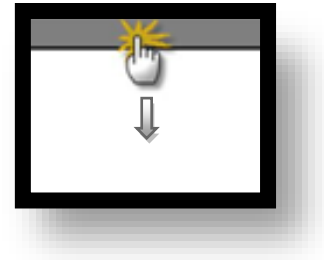

- (1) 통신 인터페이스 설정
  - [메인 화면 > 제어판 > 시리얼 ]

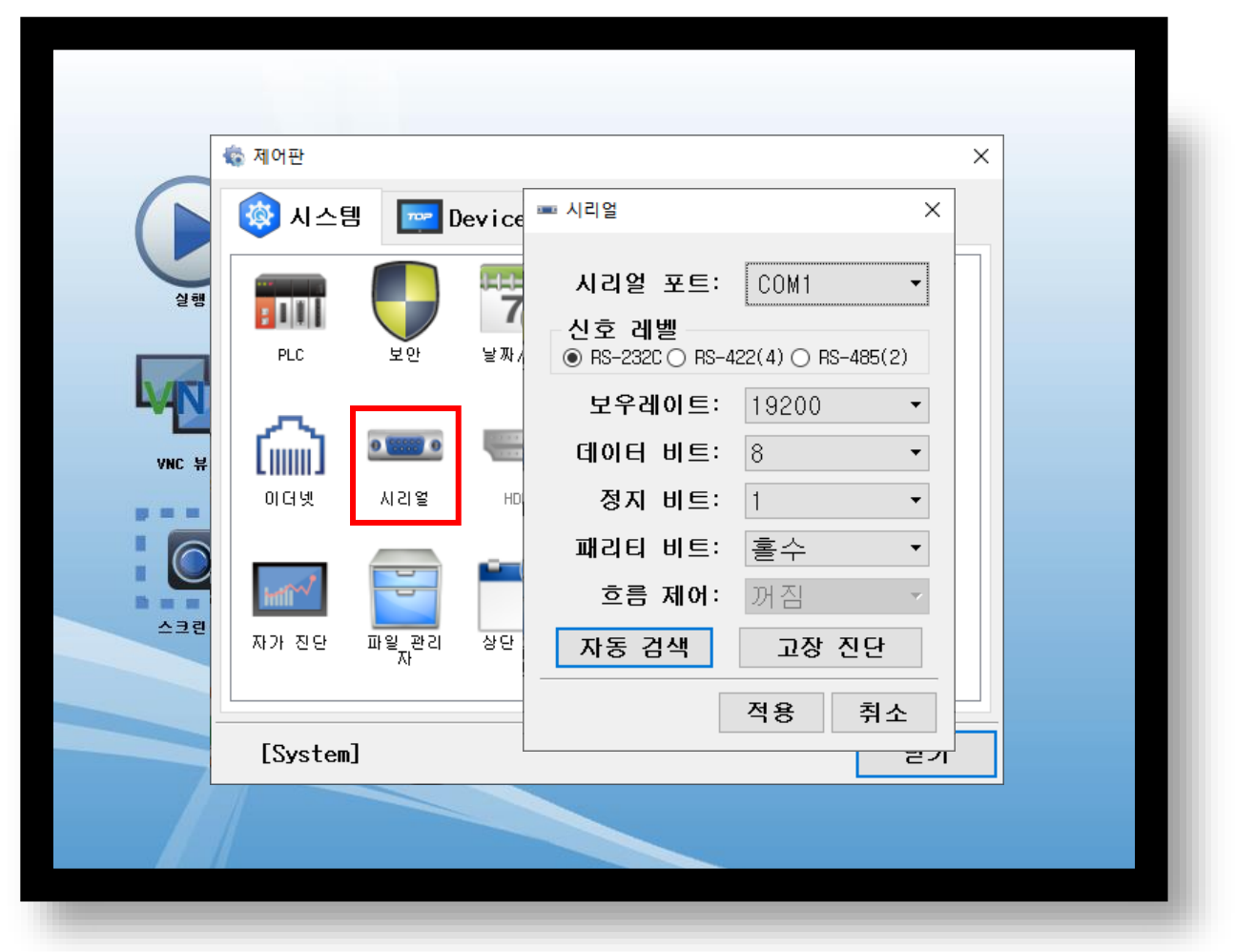

| 항 목        | ТОР     | 외부 장치   | 비고    |
|------------|---------|---------|-------|
| 신호 레벨 (포트) | RS-232C | RS-232C | 유저 설정 |
| 보우레이트      | 19200   |         | 유저 설정 |
| 데이터 비트     | 8       |         | 유저 설정 |
| 정지 비트      | 1       |         | 유저 설정 |
| 패리티 비트     | C       | Ddd     | 유저 설정 |

※ 위의 설정 내용은 본 사에서 권장하는 설정 <u>예제</u>입니다.

| 항 목    | 설 명                                       |
|--------|-------------------------------------------|
| 신호 레벨  | TOP — 외부 장치 간 시리얼 통신 방식을 선택합니다.           |
| 보우레이트  | TOP — 외부 장치 간 시리얼 통신 속도를 선택합니다.           |
| 데이터 비트 | TOP — 외부 장치 간 시리얼 통신 데이터 비트를 선택합니다.       |
| 정지 비트  | TOP — 외부 장치 간 시리얼 통신 정지 비트를 선택합니다.        |
| 패리티 비트 | TOP — 외부 장치 간 시리얼 통신 패리티 비트 확인 방식을 선택합니다. |

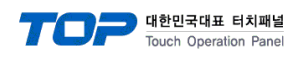

#### (2) 통신 옵션 설정

■ [ 메인 화면 > 제어판 > PLC ]

| 🔹 제어판                                 | ×                                                                                                    |  |
|---------------------------------------|----------------------------------------------------------------------------------------------------|--|
| 🚺 🚺 🖓 시스템                             | m PLC X                                                                                                    |  |
| · · · · · · · · · · · · · · · · · · · | 도라이버(COM1)PLC1(NX Series) · COM1 ·인터페이스Computer Link ·프로토콜SECTOCOL ·Timeout300 * msecSend Wait0 * msecRetry5 *Station No.1 *Command Header* * |  |
| [System]                              | 통신 진단 적용 취소<br><b>근 기</b>                                                                                                    |  |
|                                       |                                                                                                    |  |

| 항 목            | 설 정                                          | 비고                 |
|----------------|----------------------------------------------|--------------------|
| 인터페이스          | "Computer Link"를 선택합니다.                      | <u>"2. 외부 장치 선</u> |
| 프로토콜           | "SECTOCOL"를 선택합니다.                           | <u>택" 참고</u>       |
| Timeout        | TOP가 외부 장치로부터 응답을 기다리는 시간을 설정합니다.            |                    |
| Send Wait      | TOP가 외부 장치로부터 응답 수신 후 다음 명령어 요청 전송 간에 대기 시간을 |                    |
|                | 설정합니다.                                       |                    |
| Retry          | 데이터 요청 결과가 무응답/부정 응답일 때 요청 재시도 횟수를 설정합니다.    |                    |
| Station No     | 외부 장치의 국번을 입력합니다.                            |                    |
| Command Header | 프로토콜의 헤더를 설정합니다.                             | 초기값 : %            |

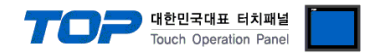

#### 3.3 통신 진단

■ TOP - 외부 장치 간 인터페이스 설정 상태를 확인
 - TOP 화면 상단을 터치하여 아래로 <u>드래그</u>. 팝업 창의 "EXIT"를 터치하여 메인 화면으로 이동한다
 - [ 제어판 > 시리얼 ] 에서 사용 하고자 하는 COM 포트 설정이 외부 장치의 설정 내용과 같은지 확인한다

■ 포트 통신 이상 유무 진단

- [제어판 > PLC]에서 "통신 진단"을 터치한다.

- 화면 상에 Diagnostics 다이얼로그 박스가 팝업 되며 진단 상태를 판단한다.

| ОК             | 통신 설정 정상                                                |
|----------------|---------------------------------------------------------|
| Time Out Error | 통신 설정 비정상                                               |
|                | - 케이블 및 TOP, 외부 장치의 설정 상태 확인한다. <b>(참조 : 통신 진단 시트 )</b> |

#### ■ 통신 진단 시트

- 외부 단말기와 통신 연결에 문제가 있을 경우 아래 시트의 설정 내용을 확인 바랍니다.

| 항목     | 내용            |         | 확  | ·인                 | 참 고                    |
|--------|---------------|---------|----|--------------------|------------------------|
| 시스템 구성 | 시스템 연결 방법     |         | OK | NG                 | 1 시스테 그서               |
|        | 접속 케이블 명칭     |         | OK | NG                 | <u>1. 시스템 구영</u>       |
| ТОР    | 버전 정보         |         | OK | NG                 |                        |
|        | 사용 포트         |         | OK | NG                 |                        |
|        | 드라이버 명칭       |         | OK | NG                 |                        |
|        | 기타 세부 설정 사항   |         | OK | NG                 |                        |
|        | 상대 국번         | 프로젝트 설정 | OK | NG                 | <u>2. 외부 장치 선택</u>     |
|        |               | 통신 진단   | OK | NG                 | <u>3. 통신 설정</u>        |
|        | 시리얼 파라미터      | 전송 속도   | OK | NG                 |                        |
|        |               | 데이터 비트  | OK | NG                 |                        |
|        |               | 정지 비트   | OK | NG                 |                        |
|        |               |         | OK | NG                 |                        |
| 외부 장치  | 외부 장치 CPU 명칭  |         | OK | NG                 |                        |
|        | 통신 포트 명칭(모듈 명 | 3)      | OK | NG                 |                        |
|        | 프로토콜(모드)      | OK      | NG |                    |                        |
|        | 설정 국번         | OK      | NG |                    |                        |
|        | 기타 세부 설정 사항   | OK      | NG | <u>4. 외부 장치 설정</u> |                        |
|        | 시리얼 파라미터      | 전송 속도   | OK | NG                 |                        |
|        |               | 데이터 비트  | OK | NG                 |                        |
|        |               | 정지 비트   | OK | NG                 |                        |
|        |               | 패리티 비트  | ОК | NG                 |                        |
|        | 어드레스 범위 확인    |         |    |                    | <u>6. 지원 어드레스</u>      |
|        |               |         | OK | NG                 | (자세한 내용은 PLC 제조사의 매뉴얼을 |
|        |               |         |    |                    | 참고 하시기 바랍니다.)          |

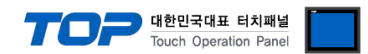

### 4. 외부 장치 설정

#### 설정 예제 1.

CPU 모듈의 DIP 스위치를 통해 통신 파라미터 설정을 합니다. 본 예제에서 설명된 내용보다 더 자세한 설정법은 PLC 사용자 매뉴 얼을 참조하십시오.

**1.** 시리얼 통신 파라미터 : 모듈 밑면에 위치한 Dip Switch 조작을 통해 통신 파라미터를 설정 합니다. 설정 완료 후 전원을 리셋 하십시오.

V NO

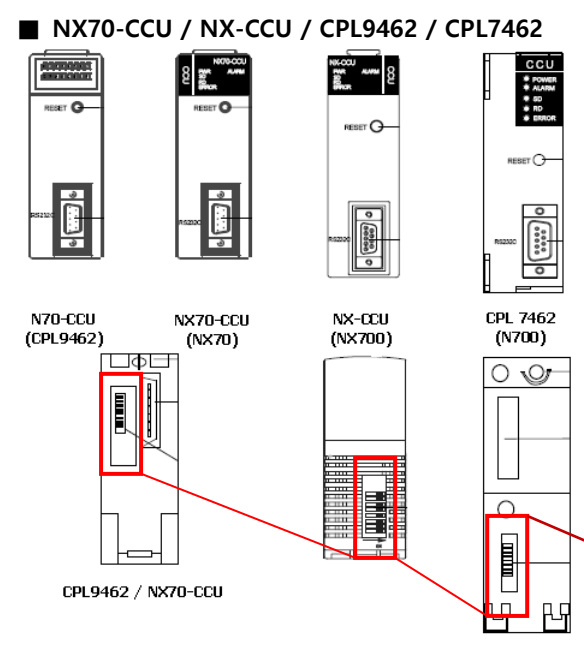

(주의) Unit No.(국번) 정보는 CPU 설정 값과 동일 합니다.

| Dip Switch 2               |                            | Comment      |             |  |  |  |
|----------------------------|----------------------------|--------------|-------------|--|--|--|
| No.                        | Setting* <mark>주1</mark> ) | Comment      |             |  |  |  |
| 1                          | 1                          |              |             |  |  |  |
| 2                          | 0                          | 전송 속도        | : 19200 bps |  |  |  |
| 3                          | 0                          |              |             |  |  |  |
| 4                          | 1                          | 데이터 비트       | : 8 Bit     |  |  |  |
| 5                          | 1                          | 패리티 있음       |             |  |  |  |
| 6                          | 0                          | 패리티 비트       | : Odd       |  |  |  |
| 7                          | 1                          | 스톱 비트        | : 1 Bit     |  |  |  |
| 8                          | 0                          | CTS,CD 제어 없음 |             |  |  |  |
| * 주1) "1" : ON / "0" : OFF |                            |              |             |  |  |  |

#### ■ CPL6210A, CPL6210B (Com포트)

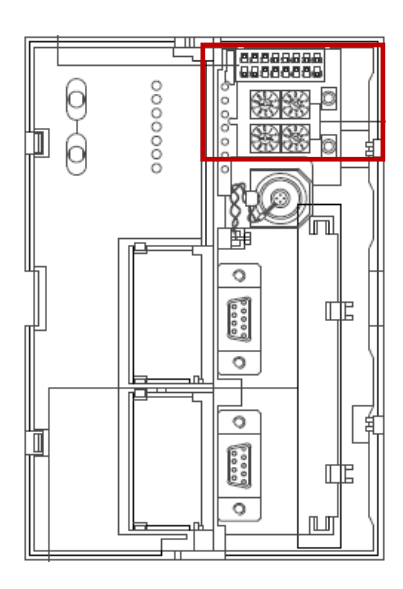

| 하측 로터리 스위치          | Comment    |
|---------------------|------------|
| 전면 기준 좌측            | 국번 상위 자리   |
| 전면 기준 우측            | 국번 하위 자리   |
| (상측 로터리 스위치는 Tool 포 | 트 설정 입니다.) |

| 상측 Dip Switch |                            | Comment        |  |  |  |  |  |
|---------------|----------------------------|----------------|--|--|--|--|--|
| No.           | Setting* <mark>주1)</mark>  | comment        |  |  |  |  |  |
| 1             | 0                          | 모뎀제어 없음        |  |  |  |  |  |
| 2             | 0                          | 시단 코드 "STX" 무효 |  |  |  |  |  |
| 3             | 0                          | 종단 코드 "CR" 설정  |  |  |  |  |  |
| 4             | 1                          |                |  |  |  |  |  |
| 5             | 1                          | 스톱 비트 : 1 Bit  |  |  |  |  |  |
| 6             | 1                          | 패리티 있음         |  |  |  |  |  |
| 7             | 1                          | 패리티 비트 : Odd   |  |  |  |  |  |
| 8             | 1                          | 데이터 비트 : 8 Bit |  |  |  |  |  |
|               | * 주1) "1" : ON / "0" : OFF |                |  |  |  |  |  |

| 하릑  | ት Dip Switch | Comment  |             |  |
|-----|--------------|----------|-------------|--|
| No. | Setting*주1)  |          | ment        |  |
| 1   | 0/1          |          |             |  |
| 2   | 0/1          |          |             |  |
| 3   | 0/1          |          |             |  |
| 4   | 0/1          | Run 중 쓰기 |             |  |
| 5   | 0/1          | 메모리 선택   |             |  |
| 6   | 1            | 전송 속도    | : 19200 bps |  |
| 7   | 1            |          |             |  |
| 8   | 0            |          |             |  |

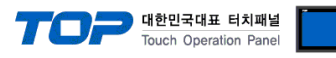

### N7000/N7000 Alpha

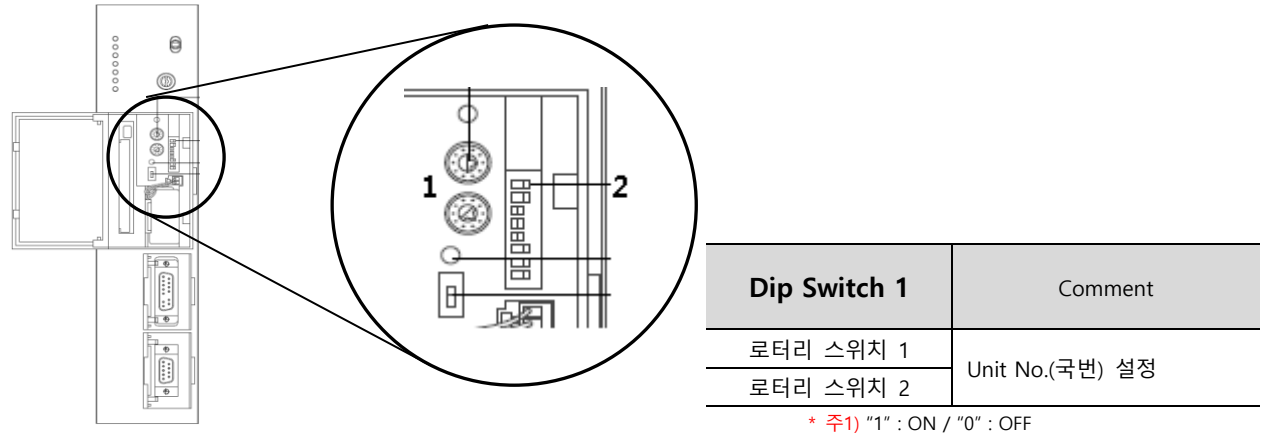

| Dip Switch 2 |                           | Comment          | Remarks                        |
|--------------|---------------------------|------------------|--------------------------------|
| No.          | Setting* <mark>주1)</mark> | connent          | Remarks                        |
| 8            | 0                         | 스톱비트 : 1 Bit     |                                |
| 7            | 0                         | 패리티 비트 : Odd     |                                |
| 6            | 1                         | 패리티 있음           |                                |
| 5            | 1                         | 데이터 비트 : 8 Bit   |                                |
| 4            | 1                         | 전송속도 : 19200 BPS |                                |
| 3            | 0/1                       | 프로그램용 메모리 선택     | (1:IC 메모리 카드/0:CPU 유니트 내장 RAM) |
| 2            | 0/1                       | 프로그램 메모리 프로텍트    | (1: 입력 불가/ 0: 입력 가능)           |
| 1            | 0/1                       | 프로그래밍 툴 전송속도     | (1: 9600 BPS/ 0: 19200 BPS)    |

\* 주1) "1" : ON / "0" : OFF

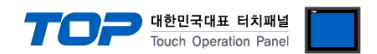

#### 설정 예제 2.

"N7/NX(70/700/750/CCU) Series" Ladder Software "WinFPST"를 사용하여 아래와 같이 설정 하십시오. 본 예제에서 설명된 내용보다 더 자세한 설정법은 PLC 사용자 매뉴얼을 참조하십시오.

**1.** Ladder Software "WinFPST"의 메뉴 중 [옵션] - [PLC 시스템 레지스터 설정]의 [COM포트 설정]탭에서 아래와 같이 설정 후 기 기측으로 다운로드 합니다.

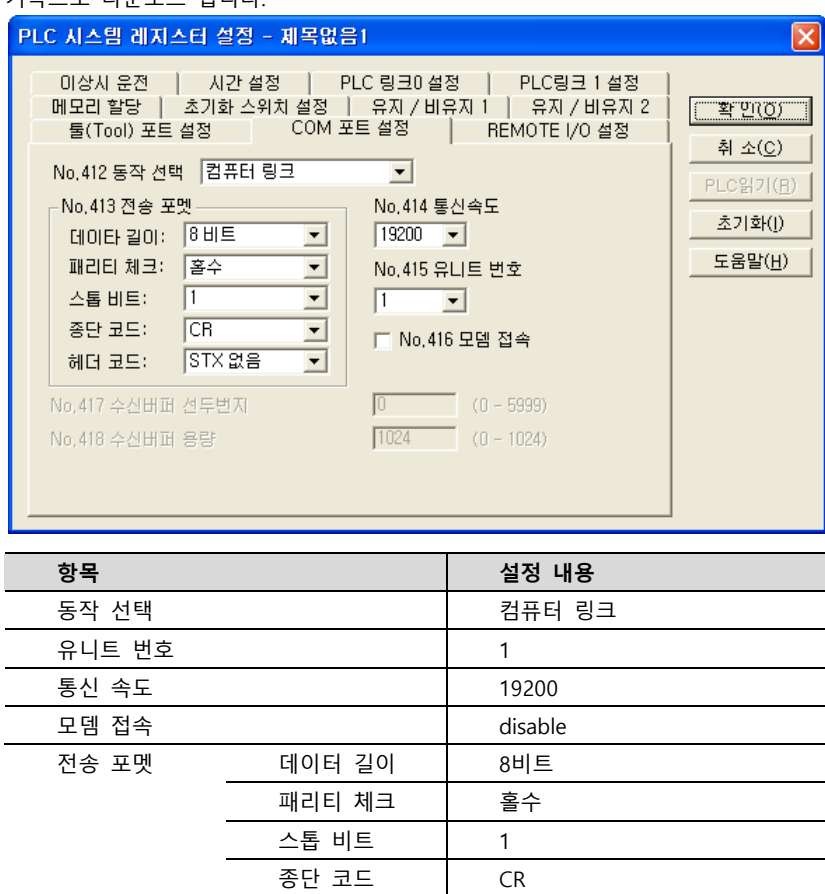

2. 다운로드 완료 후, CPU 유닛의 전원을 리셋합니다.

헤더 코드

STX 없음

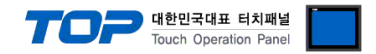

## 5. 케이블 표

본 Chapter는 TOP와 해당 기기 간 정상 통신을 위한 케이블 다이어그램을 소개 합니다. (본 절에서 설명되는 케이블 다이어그램은 "RS Automation, Inc."의 권장사항과 다를 수 있습니다)

#### 5.1 케이블 표 1

■ RS-232C [CPU 모듈 통신용]

| СОМ                                                                  |     |     | 레이브 저소 | 외부 장치    |     |                        |    |  |
|----------------------------------------------------------------------|-----|-----|--------|----------|-----|------------------------|----|--|
| 핀 배열* <mark>주1)</mark>                                               | 신호명 | 핀번호 | 게이들 접속 | 핀번호      | 신호명 | 핀 배열* <mark>주1)</mark> |    |  |
| $ \begin{array}{cccc} 1 & 5 \\ 0 & 0 \\ 0 & 0 \\ 6 & 9 \end{array} $ | CD  | 1   |        |          | -   |                        |    |  |
|                                                                      | RD  | 2   |        |          | TXD |                        | (D |  |
|                                                                      | SD  | 3   |        | RXD<br>- |     |                        |    |  |
|                                                                      | DTR | 4   |        |          |     |                        |    |  |
| 통신 케이블 커넥터                                                           | SG  | 5   |        | S        | G   |                        |    |  |
| 전면 기준,                                                               | DSR | 6   |        | -        | -   |                        |    |  |
| D-SUB 9 Pin                                                          | RTS | 7   |        |          |     |                        |    |  |
| male(수, 볼록)                                                          | CTS | 8   |        |          |     |                        |    |  |
|                                                                      |     | 9   |        |          |     |                        |    |  |

\*주1) 핀 배열은 케이블 접속 커넥터의 접속면에서 본 것 입니다.

#### ■ RS-232C [N70/N700/N7000 PLC의 CCU 유니트의 경우 (CPL5462, CPL7462, CPL9462)]

| COM                    |     |     | 레이브 저소   | 외부 장치 |     |                        |
|------------------------|-----|-----|----------|-------|-----|------------------------|
| 핀 배열* <mark>주1)</mark> | 신호명 | 핀번호 | 게이를 입국   | 핀번호   | 신호명 | 핀 배열* <mark>주1)</mark> |
|                        | CD  | 1   |          | 1     | FG  |                        |
| 1 5                    | RD  | 2   |          | 2     | SD  | 1 5                    |
|                        | SD  | 3   |          | - 3   | RD  |                        |
| 6 9                    | DTR | 4   | •        | - 4   | RTS | 6 9                    |
| 통신 케이블 커넥터             | SG  | 5   | <u> </u> | - 5   | CTS | 통신 케이블 커넥터             |
| 전면 기준,                 | DSR | 6   |          | 6     | -   | 전면 기준,                 |
| D-SUB 9 Pin            | RTS | 7   |          | 7     | SG  | D-SUB 9 Pin            |
| male(수, 볼록)            | CTS | 8   | •        | 8     | CD  | male(수, 볼록)            |
|                        |     | 9   | •        | - 9   | DTR |                        |

\*주1) 핀 배열은 케이블 접속 커넥터의 접속면에서 본 것 입니다.

#### ■ RS-232C [NX70/NX700 PLC의 CCU 유니트의 경우 (NX-CCU, NX70-CCU)]

| COM                    |     |     | 케이브 저소   | 외부 장치 |     |                        |
|------------------------|-----|-----|----------|-------|-----|------------------------|
| 핀 배열* <mark>주1)</mark> | 신호명 | 핀번호 | 게이를 접속   | 핀번호   | 신호명 | 핀 배열* <mark>주1)</mark> |
|                        | CD  | 1   |          | 1     | FG  |                        |
| 1 5                    | RD  | 2   |          | 2     | TXD | 1 5                    |
|                        | SD  | 3   |          | 3     | RXD |                        |
|                        | DTR | 4   |          | 4     | Ι   | 6 9                    |
| 통신 케이블 커넥터             | SG  | 5   |          | 5     | SG  | 통신 케이블 커넥터             |
| 전면 기준,                 | DSR | 6   |          | 6     | -   | 전면 기준,                 |
| D-SUB 9 Pin            | RTS | 7   | •        | 7     | RTS | D-SUB 9 Pin            |
| male(수, 볼록)            | CTS | 8   | <b>↓</b> | 8     | CTS | male(수, 볼록)            |
|                        |     | 9   |          | 9     | ER  |                        |

\*주1) 핀 배열은 케이블 접속 커넥터의 접속면에서 본 것 입니다.

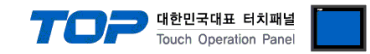

### 6. 지원 어드레스

TOP에서 사용 가능한 디바이스는 아래와 같습니다.

CPU 모듈 시리즈/타입에 따라 디바이스 범위(어드레스) 차이가 있을 수 있습니다. TOP 시리즈는 외부 장치 시리즈가 사용하는 최대 어드레스 범위를 지원합니다. 사용하고자 하는 장치가 지원하는 어드레스 범위를 벗어 나지 않도록 각 CPU 모듈 사용자 매뉴얼을 참조/주의 하십시오.

외부 장치 CPU 시리즈/기종에 따라 통신 가능 어드레스 범위가 상이합니다. 해당 외부기기의 제품 매 뉴얼에서 TOP와 통신 가능한 어드레스를 확인 바랍니다.

| Device      | Bit Address   | Word Address      | 32 Bit | Remarks |
|-------------|---------------|-------------------|--------|---------|
| 외부 입력 릴레이   | X0000 – X255F | WX000 – WX511     |        | *주1)    |
| 외부 출력 릴레이   | Y0000 – Y255F | WY000 – WY511     |        | *주1)    |
| 내부 릴레이      | R0000 – R875F | WR000 – WR875     |        | *주1)    |
| 링크 릴레이      | L0000 – L639F | WL000 – WL639     |        | *주1)    |
| 특수 릴레이      | R9000 – R910F | WR900 – WR910     |        | *주1)    |
| 타이머         | T0000 – T3071 |                   | 1.4.1  |         |
| 카운터         | C0000 – C3071 |                   | L/H    |         |
| 데이터 레지스터    |               | DT00000 - DT10239 |        |         |
|             |               | DT10239 – DT90511 |        |         |
| 파일 레지스터     |               | FL0000 – FL32764  |        |         |
| 링크 레지스터     |               | LD0000 – LD8477   |        |         |
| 타이머/카운터 설정치 |               | SV0000 – SV3071   |        |         |
| 타이머/카운터 경과치 |               | EV0000 - EV3071   |        |         |

\*주1) 비트 어드레스로 사용 시, 비트 위치를 "0~F(16진수표기)"로 표기 합니다. 최 하위 자리 위의 자리는 10진 수 입니다.